# การตรวจสอบสัญญา ก่อนทำสัญญาของผู้ทำสัญญาหลายคน (กรณีนิติบุคคล) CMU Rental ระบบสัญญาเช่าสถานที่และวัสดุครุภัณฑ์ออนไลน์

- 1. ผู้ทำสัญญาเข้าระบบ
- ร้ายการสัญญาที่ต้องตรวจสอบ โดยแสดงรายการพื้นหลังสีเหลืองในชื่อของผู้ทำสัญญาที่เป็นผู้เข้าระบบ และ แสดงสถานะการตรวจสอบสัญญา
- กดปุ่ม <sup>ตรวจสอบสัญญา</sup> เพื่อตรวจสอบสัญญา

| <u>า ทำสัญญา</u>               | 1                                                                                  |                  | ยังไม่ได้ทำสัญญา  |
|--------------------------------|------------------------------------------------------------------------------------|------------------|-------------------|
| เลขที่สัญญา                    |                                                                                    |                  |                   |
| การทำสัญญา                     |                                                                                    |                  |                   |
| ประเภทสัญญา                    |                                                                                    |                  |                   |
| ชื่อร้าน/บริษัท                |                                                                                    |                  |                   |
| ผู้เช่า                        |                                                                                    |                  |                   |
| วันทีเช่า                      |                                                                                    |                  |                   |
| สถานที่เช่า                    |                                                                                    |                  |                   |
| หนวยงานที่ดูแล<br>ตรวจสอบสัญญา | จ่ายหลักประกันสัญญา 😝 แสดงสัญญา                                                    |                  |                   |
| พู้กระทำแทน จะต้อง             | ตรวจสอบสัญญาให้ครบทุกคนก่อน จึงจะทำการจ่ายหลักประกันสัญญาเช่าหรือยื่นสัญญา/คำขอได้ | **               |                   |
| ลำดับ                          | ชื่อ – นามสกุล ผู้กระทำแทน                                                         | สถานะผู้กระทำแทน | สถานะตรวจสอบสัญญา |
| 1                              |                                                                                    | ผู้รับมอบอ่ำนาจ  | 8                 |
| 2                              |                                                                                    | ผู้รับมอบอำนาจ   | 8                 |

 เมื่อกดปุ่ม "ตรวจสอบสัญญา" แล้ว ระบบแสดงรายละเอียดการเช่า ประกอบด้วยข้อมูลการเช่า ข้อมูลผู้ เช่า รายละเอียดการเช่า การชำระเงินหลักประกันสัญญาเช่าและค่าใช้จ่ายทั้งหมด การแนบเอกสาร

| สวนงาน                                                    |                                                                                                    |                                                                       |                                 |
|-----------------------------------------------------------|----------------------------------------------------------------------------------------------------|-----------------------------------------------------------------------|---------------------------------|
| สถานที่เช่า                                               |                                                                                                    |                                                                       |                                 |
| การทำสัญญา                                                |                                                                                                    |                                                                       |                                 |
| ประเภทสัญญา                                               |                                                                                                    |                                                                       |                                 |
| ปีที่ทำสัญญา                                              |                                                                                                    |                                                                       |                                 |
|                                                           |                                                                                                    |                                                                       |                                 |
| ข้อมูลผู้เช่า                                             |                                                                                                    |                                                                       |                                 |
|                                                           |                                                                                                    |                                                                       |                                 |
| เลขที่ทะเบียนนิติบุศ                                      | เคล ชื่อบริษัท                                                                                                   |                                                                       |                                 |
| ที่อยู่บริษัท                                             |                                                                                                    |                                                                       |                                 |
|                                                           | ผู้รับมอบอำนาจ                                                                                                   |                                                                       |                                 |
| สถานะผู้กระทำแทน                                          |                                                                                                    |                                                                       |                                 |
| สถานะผู้กระทำแทน<br>**ผักระทำแทน จะต้                     | ้องตรวจสอบสัณณาให้ครบทกคนก่อน จึงจะทำการจ่ายหลักประกันสัณณาเช่าหรือยื่นสัต                                       | นณา/คำขอได้**                                                         |                                 |
| สถานะผู้กระทำแทน<br>**ผู้กระทำแทน จะต้<br>สำดับ           | ้องตรวจสอบสัญญาให้ครบทุกคนก่อน จึงจะทำการจ่ายหลักประกันสัญญาเช่าหรือยื่นสัถ<br><b>ชื่อ - นามสกุล ผู้กระทำแทน</b> | มญา/คำขอได้**<br>สถานะผู้กระทำแทน                                     | สถานะตรวจสอบสัญญา               |
| สถานะผู้กระทำแทน<br>**ผู้กระทำแทน จะต่<br>สำดับ<br>1      | ้องตรวจสอบสัญญาให้ครบทุกคนท่อน จึงจะทำการจ่ายหลักประกันสัญญาเช่าหรือยื่นสัก<br>ชื่อ - นามสกุล ผู้กระทำแทน        | มณา/คำขอได้**<br>สถานะผู้กระทำแทน<br>ผู้รับมอบอำนาจ                   | สถานะตรวจสอบสัญญา<br><b>(X)</b> |
| สถานะผู้กระทำแทน<br>**ผู้กระทำแทน จะด้<br>สำดับ<br>1<br>2 | ้องตรวจสอบสัญญาให้ครบทุกคนท่อน จึงจะทำการจ่ายหลักประกันสัญญาเช่าหรือยื่นสัก<br>ชื่อ - นามสกุล ผู้กระทำแทน        | มณา/คำขอได้**<br>สถานะผู้กระทำแทน<br>ผู้รับมอบอำนาจ<br>ผู้รับมอบอำนาจ | สถานะตรวจสอบสัญญา               |

| รายละเอียดการเช่า              |                            |                |                |
|--------------------------------|----------------------------|----------------|----------------|
| ชื่อร้านค้า/ธุรกิจ/บริษัท      |                            |                |                |
| วันที่เริ่มต้น                 |                            | วันที่สิ้นสุด  |                |
| ระยะเวลาเช่า                   |                            |                |                |
| รายการ                         |                            |                | จำนวนเงิน(บาท) |
| ค่าเช่า รายปี่                 |                            |                |                |
| ค่าน้ำประปา                    |                            |                |                |
| <mark>ค่าบริการส่วนกลาง</mark> |                            |                |                |
| ค่าโทรศัพท์                    |                            |                |                |
| เงินสนับสนุนส่วนงาน            |                            |                |                |
| เงินสนับสนุนกิจการมหาวิ        | ทยาลัย ไม่มีเงินสนับสนุน   |                |                |
| เบี้ยปรับเมื่อชำระล่าช้าในอ่   | วัตราวันละ                 |                |                |
| อากรแสตมป์ = (จำนวนเดื         | iอนที่เช่า x ค่าเช่า)/1000 |                |                |
| คู่ฉบับ                        |                            |                |                |
|                                | รวมค่าอากรแส               | ຕມປິແລະຄູ່ລບັບ |                |

| การชำระเงินหลักประกันสัญญาเช่าและค่าใช้จ่ายทั้งหมด |                                        |            |
|----------------------------------------------------|----------------------------------------|------------|
|                                                    |                                        |            |
| หลักประกันสัญญาเช่า (3 เท่า ของค่าเช่ารายเดือน)    |                                        | บาท        |
| ประกันค่าไฟฟ้า                                     |                                        | บาท        |
| รวมทั้งหมด                                         | รวมหลักประกัน<br>รวมค่าใช้จ่าย(ไม่คืน) | บาท<br>บาท |
|                                                    | รวมทั้งหมด                             | บาท        |

### 5. หากข้อมูลถูกต้องแล้ว ให้ทำเครื่องหมายหน้าข้อความ

ี่ □รายละเอียดสัญญาเช่าถูกต้อง ตามที่ได้ตกลงร่วมกันไว้ และกดปุ่ม

📮 บันทึกข้อมูลสัญญา(ยังไม่ยื่นสัญญา)

|       |           |     |                             |                         | + ເພັ່ມເອ |
|-------|-----------|-----|-----------------------------|-------------------------|-----------|
| ลำดับ | ประเภทเอก | สาร | ชื่อเอกลาร                  |                         |           |
|       |           |     |                             |                         |           |
|       |           |     |                             |                         |           |
|       |           |     |                             |                         |           |
|       |           |     |                             |                         |           |
|       |           |     |                             |                         |           |
|       |           |     |                             |                         |           |
|       |           |     |                             |                         |           |
|       |           |     |                             |                         |           |
|       |           |     |                             |                         |           |
|       |           |     |                             |                         |           |
|       |           |     |                             |                         |           |
|       |           |     | ๔รายละเอียดสัญญาเช่าถูกต้อง | ดามที่ได้ตกลงร่วมกันไว้ |           |

6. เมื่อตรวจสอบสัญญาแล้ว จะแสดงเครื่องหมาย < ในรายการหน้าตรวจสอบสัญญา

| 1 <u>ทำสัญญ</u>              | n                                                                          |                  | ยังไม่ได้ทำสัญญา  |
|------------------------------|----------------------------------------------------------------------------|------------------|-------------------|
| เลขที่สัญญา                  |                                                                            |                  |                   |
| การทาสญญา<br>ประเภทสัญญา     |                                                                            |                  |                   |
| ชื่อร้าน/บริษัท              |                                                                            |                  |                   |
| ผู้เช่า                      |                                                                            |                  |                   |
| วันที่เช่า                   |                                                                            |                  |                   |
| สถานที่เช่า                  |                                                                            |                  |                   |
| หนวยงานทดูแล<br>ตรวจสอบสัญญา | จ่ายหลักประกันสัญญา 📮 แสดงสัญญา                                            |                  |                   |
| **ผู้กระทำแทน จะตัส          | งงตรวจสอบสัญญาให้ครบทุกคนก่อน จึงจะทำการจ่ายหลักประกันสัญญาเช่าหรือยื่นสัช | ญญา/คำขอได้**    |                   |
| ลำดับ                        | ชื่อ – นามสกุล ผู้กระทำแทน                                                 | สถานะผู้กระทำแทน | สถานะตรวจสอบสัญญา |
| 1                            |                                                                            | ผู้รับมอบอ่ำนาจ  | <b>S</b>          |
| 2                            |                                                                            | ผู้รับมอบอำนาจ   | 8                 |

 หากตรวจสอบครบทุกคนแล้ว และยังไม่ได้จ่ายหลักประกันสัญญา จะแสดงปุ่ม "จ่านยหลักประกัน สัญญา" โดยปุ๋มนี้จะ Active ก็ต่อเมื่อมีการตรวจสอบสัญญาครบทุกคนแล้วเท่านั้น

| 1 ทำสัญญา                                 |                                                                                |                  | ยังไม่ได้ทำสัญญา  |
|-------------------------------------------|--------------------------------------------------------------------------------|------------------|-------------------|
| เลขที่สัญญา                               |                                                                                |                  |                   |
| การทำสัญญา                                |                                                                                |                  |                   |
| ประเภทสัญญา                               |                                                                                |                  |                   |
| ชื่อร้าน/บริษัท                           |                                                                                |                  |                   |
| ผู้เช่า                                   |                                                                                |                  |                   |
| วันที่เช่า                                |                                                                                |                  |                   |
| สถานที่เช่า                               |                                                                                |                  |                   |
| หน่วยงานที่ดูแล<br>ดรวจสอบสัณณา จ่ายหลักเ | ประกับสัญญา 🖨 แสดงสัญญา                                                        |                  |                   |
| **ผู้กระทำแทน จะต้ <del>องตรวจสอบเ</del>  | <del>ลัญญาใน้ครบสุ</del> กคนก่อน จึงจะทำการจ่ายหลักประกันสัญญาเช่าหรือยื่นสัญเ | ษา/คำขอได้**     |                   |
| ลำดับ                                     | ชื่อ – นามสกุล ผู้กระทำแทน                                                     | สถานะผู้กระทำแทน | สถานะตรวจสอบสัญญา |
| 1                                         |                                                                                | ผู้รับมอบอ่ำนาจ  | <b>S</b>          |
| 2                                         |                                                                                | ผู้รับมอบอ่านาจ  | ⊘                 |

#### 8. จ่ายหลักประกันสัญญา โดย QR Payment

| Payment สำหรับจ่ายเงินค่าประกันสัญญาเช่า        |                                  |                                                                                                    |
|-------------------------------------------------|----------------------------------|----------------------------------------------------------------------------------------------------|
| ER PAYMENT                                      | กรุณาซ่าระเงินโดยการสแกน QR Code |                                                                                                    |
| หลักประกันสัญญาเช่า (3 เท่า ของค่าเช่ารายเดือน) |                                  |                                                                                                    |
| ประกันค่าประปา                                  |                                  |                                                                                                    |
| ประกันค่าไฟฟ้า                                  |                                  |                                                                                                    |
| รวมทั้งหมด                                      |                                  | Andrew Control of the local division of the local division of the |
|                                                 | <b>5</b> ย้อนกลับ                |                                                                                                    |

### 9. หากยังไม่ได้จ่ายหลักประกันสัญญา หรือจ่ายไม่ครบตามจำนวน จะไม่สามารถ ยื่นสัญญาได้

| ะ <b>บบสัญญาเช่าสถานที่และ</b> ว่<br>ยการทำสัญญาเช่า                                                                                                    | demorental.mis.cmu.ac.th says<br>กรุณาชาระเงินหลักประกันสัญญาเช่า หากข่าระแล้ว กรุณาติดต่อเจ้าหน้าที่<br>OK                                                                                |                  |                   |
|----------------------------------------------------------------------------------------------------|----------------------------------------------------------------------------------------------------|------------------|-------------------|
| หากเป็นการทำสัญญาเข่าใหม่หรือต่อ<br><b>ทำลัญญา</b><br>เลขก็ลัญญา<br>การทำสัญญา<br>ประเภทลัญญา<br>ชื่อร้านปริษัท<br>ผู้เช่า<br>วันที่เช่า<br>สถานที่เช่า<br>หน่วยบานที่ดูแล<br>ตรวจสอบสัญญา<br>จำยหลักประ<br>**ผู้กระกำแทน จะต้องตรวจสอบสัญ | อายุสัญญา ผู้ให้เช่าจะต้องกรอกรายละเอียดสัญญาในระบบก่อน ผู้เช่าจึงจะเห็นข้อมู<br>กับสัญญา 🕒 แสดงสัญญา ยิ่นสัญญา<br>มญาให้ครบทุกคนก่อน จึงจะทำการจ่ายหลักประกันสัญญาเช่าหรือยิ่นสัญญา/ค่าขอ | ลสัญญา           | ยังไม่ได้ทำสัญญา  |
| ลำดับ                                                                                                    | ชื่อ – นามสกุล ผู้กระทำแทน                                                                                                    | สถานะผู้กระทำแทน | สถานะตรวจสอบสัญญา |
| 1                                                                                                    |                                                                                                    | ผู้รับมอบอำนาจ   | <b>I</b>          |
| 2                                                                                                    |                                                                                                    | ผู้รับมอบอำนาจ   | <b>O</b>          |

## 10. เมื่อจ่ายหลักประกันสัญญาเช่าแล้ว แสดงหน้าจอดังนี้ กดปุ่ม "ยื่นสัญญา"

| <u>า ทำสัญญ</u>                                                                                                    | 2                                                                                                    | 🥑 จ่ายหลักประ    | <mark>กันสัญญาเช่าแล้ว</mark> ยังไม่ได้ทำสัญญา |
|----------------------------------------------------------------------------------------------------|----------------------------------------------------------------------------------------------------|------------------|------------------------------------------------|
| เลขที่สัญญา<br>การทำสัญญา<br>ช่อร้าน/บริษัท<br>ผู้เช่า<br>วันที่เช่า<br>สถามที่เช่า<br>หน่วยงานที่ดูแล<br><b>ตรวจสอบสัญญา</b><br>**ผู้กระทำแทน จะตัอ | แสดงสัญญา ยื่นสัญญา<br>งตรวจสอบสัญญา มีครบกุณดมต่อม รึ่งจะทำการจ่ายหลักประกันสัญญาเช่าหรือยื่นสัญญา/คำขอได้ |                  |                                                |
| ลำดับ                                                                                                    | ชื่อ – นามสกุล ผู้กระทำแทน                                                                                  | สถานะผู้กระทำแทน | สถานะตรวจสอบสัญญา                              |
| 1                                                                                                    |                                                                                                    | ผู้รับมอบอำนาจ   | $\bigcirc$                                     |
| 2                                                                                                    |                                                                                                    | ผู้รับมอบอ่ำนาจ  | <b>O</b>                                       |

11. แสดงรูปแบบสัญญา และทำเครื่องหมายยอมรับเงื่อนไขอีกครั้งก่อน กดปุ่ม "ยื่นสัญญา"

| CM CHIANG          | ยื่นสัญญา   |            |            |          | -        |          |                  |        |                   |             |   |               |                                |             |                |            | ×                | ស៊ីម |
|--------------------|-------------|------------|------------|----------|----------|----------|------------------|--------|-------------------|-------------|---|---------------|--------------------------------|-------------|----------------|------------|------------------|------|
| หน้าแร             |             |            |            | < [      | 1 0      | f1 >     | $\triangleright$ | Ö      | $\odot$           | 100%        | ~ |               | Fin                            | d   Next    |                |            |                  | i    |
| คำสั่ง เ<br>บังคับ |             |            |            |          |          |          |                  | Ĭ      |                   |             |   |               |                                |             |                |            |                  | 1    |
| เอกสา              | เลขที่สัญญา |            |            |          |          |          |                  | ข้า    | เชอากรแสตม<br>บา1 | ປິແຫັວ<br>1 |   |               |                                |             |                |            |                  |      |
| ประวัติ            |             | υ.         | ط <i>ب</i> |          | र नं च   | -        |                  | a o ,  |                   |             |   |               |                                |             |                |            |                  |      |
| ทำสัญ              |             | สญญาเชาสถา | นทและวร    | สดุครุภณ | นฑ เพอสว | สดการ มห | าวทยาลยเ         | นถงเหม |                   |             |   |               |                                |             |                |            |                  |      |
| ข้อมูลอ            |             |            |            |          |          |          |                  |        |                   |             |   |               |                                |             |                |            |                  | I    |
| เปลี่ยน            |             |            |            |          |          |          |                  |        |                   |             |   |               |                                |             |                |            |                  |      |
| ติดต่อ             |             |            |            |          |          |          |                  |        |                   |             |   |               |                                |             |                |            |                  | I    |
| คลิปกา             |             |            |            |          |          |          |                  |        |                   |             |   |               |                                |             |                |            |                  |      |
| คลบกา              |             |            |            |          |          |          |                  |        |                   |             |   |               |                                |             |                |            |                  |      |
|                    |             |            |            |          |          |          |                  |        |                   |             |   |               |                                |             |                |            |                  |      |
|                    |             |            |            |          |          |          |                  |        |                   |             |   |               |                                |             |                |            |                  |      |
|                    |             |            |            |          |          |          |                  |        |                   |             |   |               |                                |             |                |            |                  |      |
|                    |             |            |            |          |          |          |                  |        |                   |             |   | ✓ผู้เช่ายอมรั | มเงื่อนไข ได้อ่านและเข้าใจ<br> | งื่อนไขสัญถ | มาเช่าฯ เป็นอะ | ย่างดีแล้ว | ยื่นสัญญา<br>ไเก |      |
|                    |             |            | 00510/050  | 011      |          | แนสอบ    |                  |        |                   |             |   |               |                                |             |                |            | Q                | 2    |

12. กดปุ่ม "OK" เพื่อยืนยันการยื่นสัญญาอีกครั้ง

| ยันสัญญา<br>ยื่นสัญญา                                           | demorental.mis.cmu.ac.th says<br>ยินยันการยินสัญญา/โบคำขอไซหรือไม่?<br>OK<br>Cancel | Find   Next                                                                           |
|-----------------------------------------------------------------|-------------------------------------------------------------------------------------|---------------------------------------------------------------------------------------|
| เลขที่สัญญา<br>สังเทษเช่งสวาม ซึ่งเวษรัสวายรัญษร์ เพื่อจวัสสิจว | ประธารแต่หมู่ในตัว<br>บาท                                                           |                                                                                       |
| รมมูญ เขาเมม เมาแมะ งหรุก รุกษร หรุก<br>เ                       |                                                                                     |                                                                                       |
|                                                                 | and the second                                                                      |                                                                                       |
| Reading of Second Address and A                                 | 🖬ผู้เช่ายอมรับเจื                                                                   | *<br>ื่อนไข ได้อ่านและเข้าใจเงื่อนไขสัญญาเช่าฯ เป็นอย่างดีแล้ว <mark>ชื่นสัญญา</mark> |

### 13. เมื่อกดยื่นสัญญาแล้ว แสดงสถานะ "รอ" เพื่อรอเจ้าหน้าที่ส่วนงานของพื้นที่เช่าดำเนินการต่อไป

| 1 ทำสัญญา<br>เลขที่สัญญา<br>การทำสัญญา<br>ประเภทสัญญา<br>ชื่อร้าน/บริษัท<br>ผู้เช่า<br>วันที่เช่า<br>สถานที่เช่า<br>หน่วยงานที่ดูแล<br>ยายดงสัญญา<br>"ผู้กระทำแทน จะต้อ | ว<br>งตรวจสอบสัญญาให้ครบทุกคนก่อน จึงจะทำการจ่ายหลักประกันสัญญาเช่าหรือยื่นสัญญา/คำขอได้ | in a             | 50                |
|----------------------------------------------------------------------------------------------------|------------------------------------------------------------------------------------------|------------------|-------------------|
| ล่ำดับ                                                                                                    | ชื่อ – นามสกุล ผู้กระทำแทน                                                               | สถานะผู้กระทำแทน | สถานะตรวจสอบสัญญา |
| 1                                                                                                    |                                                                                          | ผู้รับมอบอำนาจ   | <b>S</b>          |
| 2                                                                                                    |                                                                                          | ผู้รับมอบอำนาจ   | <b>S</b>          |
| รอดำเนินกา                                                                                                    | 15                                                                                       |                  |                   |